# Hướng dẫn sử dụng dịch ứng dụng eSMS

eSMS là hệ thống giúp các doanh nghiệp có thể chủ động tạo các chương trình nhắn tin, quảng cáo chăm sóc khách hàng. Ngoài ra còn có thể thiết lập các tin nhắn tự động như tin nhắn xác nhận đơn hàng khi khách hàng đặt hàng, tin nhắn tự động chúc mừng sinh nhật khách hàng.

## I. CHỦ ĐỘNG TẠO TIN NHẮN

**Bước 1:** Sau khi bấm vào ứng dụng eSMS bạn sẽ thấy giao diện như bên dưới, hiển thị các tin nhắn đã tạo của bạn

| es           | MS                                                          |            |                      |                  |            |                | Só dư: 3,600 đ storetest5 💓                             |
|--------------|-------------------------------------------------------------|------------|----------------------|------------------|------------|----------------|---------------------------------------------------------|
| NHẨN TIN     | SMS ĐƠN HÀNG                                                | LÍCH HỆN   | EMAIL MARKETING      | KHÁCH HÀNG       | NẠP TIỀN   | TIỆN ÍCH       | + Tạo tin nhắn                                          |
| i≣ Danh      | sách tin nhắn đã                                            | tạo   Thiế | ết lập tin nhắn sinh | n nhật           |            |                |                                                         |
| D            | Nội dung                                                    |            | Từ                   | Ð                | ến         |                |                                                         |
|              |                                                             |            | Xuất                 | t báo cáo Xuất I | báo cáo đt | Tìm kiếm       |                                                         |
| Loại tin nhắ | n Tất cả                                                    | •          |                      |                  |            |                | Hướng dẫn                                               |
| ID <b>T</b>  | Nội dung 🔻                                                  | Số tin     | Thành Thời gian gủ   | ri Trạng thái    | Br 🝸       | Thao tác       | Hướng dẫn tạo tin nhắn. Xem tại<br>đây                  |
|              | Black Friday: Khuyen                                        |            |                      |                  |            |                |                                                         |
| 16717417     | pham duy nhat trong<br>ngay 27/11. Hotline:<br>0902.435.340 | 1          | 0 27/11/2015 1       | 16:26 Chờ gửi    |            | ● <sup>4</sup> | Tích hợp SMS API                                        |
|              |                                                             |            |                      |                  |            |                | Giúp bạn xây dựng các tính<br>năng gửi tin SMS từ chính |

**Bước 2:** Chọn hộp thoại "Tạo tin nhắn" nằm góc trên bên tay phải, lúc này bạn sẽ thấy giao diện như bên dưới

🗚 Ứng dụng / Esms.vn

| <u>e</u> 5    | SMS .                                     |                                 |                                           |                                             |             |          | Số dư: 4,400 đ storetest5 💓                                                                                       |
|---------------|-------------------------------------------|---------------------------------|-------------------------------------------|---------------------------------------------|-------------|----------|----------------------------------------------------------------------------------------------------|
| NHẦN TIN      | SMS ĐƠN HÀNG                              | LỊCH HỆN                        | EMAIL MARKETING                           | KHÁCH HÀNG                                  | NẠP TIỀN    | TIỆN ÍCH | + Tạo tin nhắn                                                                                                    |
| 🕑 Tạc         | o tin nhắn  Thiết lậ                      | p tin nhắn s                    | sinh nhật 🛛   Gửi tii                     | n quốc tế                                   |             |          |                                                                                                    |
| Đầu           |                                           |                                 | D2 (10001521                              |                                             |             |          | Hướng dẫn                                                                                                    |
| sõ<br>gửi     | Gui bang dau so co din                    | n v                             | Dau so 19001534                           |                                             |             |          | Hướng dẫn tạo tin nhắn. Xem tại<br>đây                                                                            |
| Kiểu<br>gửi   | ✔ Nội dung chung                          | Mỗi khá                         | ch hàng 1 nội dung                        |                                             |             |          | Tích hợp SMS API                                                                                                  |
| Nội<br>dung   | Black Friday: Khuye<br>vao ngay 27/11. Ho | n mai 50% tat<br>tline: 0902435 | ca don hang duy <u>nhat</u><br>340        | Báo khuyến<br>Chúc mừng<br>Chúc tết<br>Khác | mãi<br>noel |          | Giúp bạn xây dựng các tính<br>năng gửi tin SMS từ chính<br>Website/phần mềm của bạn<br>Chi tiết tham khảo tại đây |
|               |                                           | ODE                             | 89 ký tự Số tin:                          | 1                                           |             |          | Nâidung                                                                                                    |
| Người<br>nhận | Thêm trực tiếp<br>Nhập số điện thoại      | Thêm                            | Danh sách khách hàng đ<br>Xóa Xóa toàn bộ | ược thêm trực tiếp                          |             |          | Nội dung súc tích, ngắn gọn và<br>chứa tên shọp và số điện thoại<br>của bạp để khách bàng có thể                  |

Bước 3: Chọn đầu số để gửi tin cho khách hàng.

| esi              | NS                      |                  |                |        |                                |
|------------------|-------------------------|------------------|----------------|--------|--------------------------------|
| NHÂN TIN         | EMAIL MARKETING         | КНАСН НАМО       | NAP TIÊN       |        |                                |
| l I Tạo ti       | n nhấn quảng cáo        | /Chăm sóc khá    | ich hàng       |        |                                |
| Đầu<br>số<br>gửi | Gùi bằng đầu số ngẫu nh | iðn 🔹 Đầu s      | ố dạng 09xxxxx | 010000 |                                |
| Kiliu<br>gùi     | 🕑 Nội dung chung        | 🗌 Mỗi khách hàn  | ıg 1 nội dung  |        |                                |
| Nội<br>dung      | Nhập nội dung tin nh    | ấn hoặc chọn mẫu | kể bên         |        | Báo khuyển mđi<br>Báo hàng mới |
|                  |                         | DE 0 1           | cý tự Số       | tin: 1 |                                |

Ở đây bạn sẽ có một số lựa chọn:

- Gửi bằng đầu số ngẫu nhiên: tin nhắn khi xuống số điện thoại khách hàng hiển thị một số di động ngẫu nhiện
- Gửi bằng đầu số cố định: : tin nhắn khi xuống số điện thoại khách hàng hiển thị số cố định là 19001534.
- Gửi bằng Brandname Quảng cáo: dùng để tạo các tin nhắn quảng cáo hiển thị tên doanh nghiệp ví dụ: BIGC, COOPMart, Lotte ... thay vì hiển thị số điện thoại
- Gửi bằng Brandname CSKH: dùng để tạo các tin nhắn chăm sóc khách hàng hiển thị tên doanh nghiệp. Tin nhắn chăm sóc khách là các tin nhắn mang tính cá nhân như Chúc mừng sinh nhật, thông báo điểm tích lũy, xác nhận dặt hàng ... (không chứa các nội dung giới thiệu sản phẩm, quảng cáo)

Đối với Tin hiển thị Brandname bạn cần liên hệ với Hotline: 0902.435.340 để làm các thủ tục đăng ký hoặc bấm vào link Đăng ký Brandname.

Bước 4: Soạn nội dung tin nhắn

| es               | MS                      |                  |                |                                |  |
|------------------|-------------------------|------------------|----------------|--------------------------------|--|
| NHÂN TIN         | EMAIL MARKETING         | KHÁCH HÀNG       | NẠP TIÊN       |                                |  |
| l⊠ Tạo t         | tin nhấn quảng cáo      | /Chăm sóc khá    | ch hàng        |                                |  |
| Đầu<br>số<br>gửi | Gửi bằng đầu số ngẫu nh | iên 🔹 Đầu s      | ó dạng 09xxxxx | к,015000к                      |  |
| Kiếu             | -                       |                  |                |                                |  |
| 301              | Nội dung chung          | Mỗi khách hàn    | ig 1 nội dung  | 9                              |  |
| Nội<br>dụng      | Nhập nội dụng lin nhà   | Ín hoặc chọn mẫu | kế bên         | Báo khuyển mãi<br>Báo hàng mới |  |
|                  |                         | DE 03            | sý tự Số       | itin: 1                        |  |

Nhập nội dung mong muốn của bạn, hệ thống sẽ tự đếm các số ký tự và số tin nhắn, nếu số tin nhắn bằng 2 thì tức là mỗi khách hàng bạn sẽ tốn phí 2 tin nhắn.

Bước 5: Nhập số điện thoại

Ở đây bạn có 2 cách để nhập số điện thoại:

- Cách 1: nhập trực tiếp số điện thoại vào ô Nhập số điện thoại, cách này thường dùng khi bạn chỉ thêm 1 vài số để test dịch vụ

|    | Guri bang dau so ngau nnien               | <ul> <li>Đau so dạng 09xxxx,01xx</li> </ul> | xx                             |
|----|-------------------------------------------|---------------------------------------------|--------------------------------|
|    | ✓ Nội dung chung  Mỗi k                   | hách hàng 1 nội dung                        |                                |
| I  | Nhập nội dung tin nhắn hoặc ch            | nọn mẫu kế bên                              | Báo khuyến mãi<br>Báo hàng mới |
|    |                                           | 0 ký tự Số tin: 1                           |                                |
| òi | Thêm trực tiếp                            | Danh sách khách hàng đư                     | ợc thêm trực tiếp              |
|    | Nếu nhiều số , cách nhau bằng<br>dấu phẩy | Tên KH                                      | Số điện thoại                  |
|    | Thêm từ file Excel                        |                                             |                                |
|    | Tất cã khách hàng                         |                                             |                                |
|    | Công ty vinasun (2)                       |                                             |                                |

Cách 2: khi muốn thêm nhiều thì bạn nên dùng chức năng Thêm từ Excel để nhập hết \_

các số trong file Excel vào. Sau khi bấm Thêm từ file Excel sẽ xuất hiên hộp thoại "Thêm khách hàng từ file Excel", bạn chọn "Chọn file' rồi dẫn link tới vị trí lưu file excel trên máy tính

| Thêm khách h        | àng từ Ex     | cel               |            | X        |               |
|---------------------|---------------|-------------------|------------|----------|---------------|
| Chọn file           |               |                   |            |          | ur<br>t∉<br>ê |
| Lưu vào nhóm        | Vip           | •                 | +Thêm nhóm |          | IC            |
| Khai báo thông      | tin trong fil | e Excel của bạn   | bên duới:  |          | ó             |
| Cột chứa số di đ    | lộng          | Chọn cột          |            | •        | וכ<br>ר       |
| Cột chứa tên kh     | ách hàng      | Chọn cột          |            | •        |               |
| Cột chứa ngày s     | inh           | Chọn cột          |            | •        |               |
| Cột chứa thông t    | tin thêm      | Chọn cột          |            | •        | L             |
| Cột chứa email      |               | Chọn cột          |            | •        | L             |
| Cột chứa giới tír   | ιh            | Chọn cột          |            | •        | Į.            |
| Lưu ý về dữ liệu tr | rong file Ex  | cel:              |            |          |               |
| Ngay sinh: dạng (   | dd/mm . Vid   | lụ: 03/06 la ngay | 3 thang 6  |          |               |
| Gia in cha coloio   |               |                   |            |          |               |
|                     |               |                   |            | Hủy Thêm |               |

Kế tiếp: "Cột chứa số di động". Ví dụ: Trong file excel lưu số điện thoại ở cột A => Chọn cột A

| Lưu vào nhóm    | Vin            | +Thê                 | m nhóm |  |
|-----------------|----------------|----------------------|--------|--|
| Khai báo thông  | tin trong file | Excel của ban bên dự | óʻi:   |  |
| Cột chứa số di  | động           | Chọn cột             | •      |  |
| Cột chứa tên ki | hách hàng      | Chọn cột             | •      |  |
| Cột chứa ngày   | sinh           | Chọn cột             | •      |  |
| Cột chứa thông  | tin thêm       | Chọn cột             | •      |  |
| Cột chứa email  |                | Chọn cột             | •      |  |
| Cột chứa giới t | ính            | Chọn cột             | •      |  |

## Cuối cùng chọn Thêm:

| Chọn file                                                          |                              |                                 |            |     |
|--------------------------------------------------------------------|------------------------------|---------------------------------|------------|-----|
| Lưu vào nhóm                                                       | Vip                          | •                               | +Thêm nhóm |     |
| Khai báo thông                                                     | tin trong fil                | e Excel của bạn                 | bên duới:  |     |
| Cột chứa số di ở                                                   | lộng                         | Chọn cột                        | -          | •   |
| Cột chứa tên kh                                                    | ách hàng                     | Chọn cột                        | -          | · ] |
| Cột chứa ngày s                                                    | inh                          | Chọn cột                        | -          | •   |
| Cột chứa thông                                                     | tin thêm                     | Chọn cột                        | -          | · ] |
| Cột chứa email                                                     |                              | Chọn cột                        | -          | •   |
| Cột chứa giới tír                                                  | ıh                           | Chọn cột                        | -          | · ] |
| <b>ru ý về dữ liệu t</b><br>Ngày sinh: dạng<br>Ciá trị của cát giá | rong file Ex<br>dd/mm . Ví d | <b>cel:</b><br>ụ: 03/06 là ngày | 3 tháng 6  |     |
| Giamena conor                                                      | ,                            |                                 | ſ          | Hủy |

#### Bước 6: Tạo tin.

Cuối cùng để tạo tin bạn cần bấm vào nút Gửi.

| Tất cả khách hàng                        | Xiao        | Xáo toán bố |               |
|------------------------------------------|-------------|-------------|---------------|
| Vip (1)                                  |             | Tên KH      | Số điện thoại |
| khachq.1 (1)<br>Công ty vinasun (2)      | 8           | None.       | 0977087156    |
| Hoặc thêm trực tiếp                      |             |             |               |
| Thêm từ fie Excel                        |             |             |               |
| Nhập số điện thoại Thê                   | m           |             |               |
| Nệu nhiệu số , cách nhau bải<br>đầu phẩy | 99          | •           | 1 - 1 trong 1 |
| 🛇 Gửi ngay                               | Gửi vào lúc | 29-09-2014  | 117.30        |
|                                          |             |             |               |

Lúc này hệ thống sẽ xác nhận lại 1 nữa về đầu số gửi, số người nhận, nội dung và chi phí. Bạn bấm Gửi 1 lần nữa để xác nhận việc gửi tin.

#### II.

THIẾT LẬP TIN NHẮN ĐƠN HÀNG TỰ ĐỘNG Nếu bạn muốn Website của mình trở nên chuyên nghiệp hơn với tin nhắn xác nhận đơn hàng thì bạn có thể cấu hình tin nhắn tự động trên ứng dụng eSMS

Để cấu hình tin nhắn đơn hàng bạn vào phần SMS Đơn Hàng, lúc này bạn sẽ thấy giao diện như bên dưới.

| NHÂN TIN SMS ĐI   | ƠN HÀNG LỊCH HỆN        | EMAIL MARKETING   | KHÁCH HÀNG | NẠP TIỀN           | TIỆN ÍCH            | + Tạo tin nhắn                                                                      |
|-------------------|-------------------------|-------------------|------------|--------------------|---------------------|-------------------------------------------------------------------------------------|
| i≣ Cài đặt tin nh | ắn đơn hàng             |                   |            |                    |                     |                                                                                     |
| 🗹 Thông báo đặt   | hàng thành công         |                   |            |                    |                     | Hướng dẫn                                                                           |
| Loại tin nhắn     | Gửi bằng đầu số OTP     | •                 |            |                    |                     | Hướng dẫn tạo tin nhắn. Xem tại<br>đây                                              |
| Brandname         |                         | Đăng ký brandname |            |                    |                     |                                                                                     |
| Nội dung          | Vin chao (name) (totaln | rico) (order)     |            | Mẫu tir<br>Mẫu tir | n nhắn 1<br>Nghắn 2 | Tích hợp SMS API                                                                    |
|                   | Ain Chao (name) (total) | nice} {order}     |            | Wau ti             | i filidii 2         | Giúp bạn xây dựng các tính<br>năng gửi tin SMS từ chính<br>Website/phần mềm của ban |
| Chèn              | Mã đơn hàng Giá tiền    | Tên đơn hàng      |            |                    |                     | Chi tiết tham khảo tại đây                                                          |
| Gửi đến           |                         | p                 |            |                    |                     | Tài khoản của bạn                                                                   |
| Thông báo than    | nh toán thành công      |                   |            |                    |                     | Tài khoản chính: <mark>00 đ</mark>                                                  |
| Loại tin nhắn     | Gửi bằng đầu số OTP     | •                 |            |                    |                     | Tài khoản khuyến mãi: 3,600 đ                                                       |
| Brandname         |                         | Đăng ký brandname |            |                    |                     |                                                                                     |

Ở đây cho phép bạn chọn gửi tin nhắn tự động trong 2 trường hợp: Khi có khách hàng đặt hàng hoặc khi có khách hàng thanh toán thành công.

Với từng trường hợp bạn có thể cấu hình các thông số sau:

- Dầu số gửi: chọn gửi bằng đầu số ngẫu nhiên hoặc Brandname (hiển thị tên Website/tên thương hiệu). Nếu chọn gửi bằng Brandname thì bạn phải có Brandname đã đăng ký trước với eSMS.
- Nội dung tin nhắn: là nội dung bạn sẽ gửi cho khách hàng, nội dung này cho phép có thể chèn được Tên đơn hàng, giá tiền, mã đơn hàng bằng các nút bấm dưới nội dung. Bạn cũng có thể chọn các mẫu tin có sẵn ở bên phải ô nội dung.
- Mục gửi đến: Cho phép bạn chọn sẽ gửi đến số điện thoại của khách hàng hoặc của chủ shop hoặc cả 2.

# III. QUẢN LÝ CÁC TIŅ NHẮN

Để quản lý các tin nhắn đã tạo, bạn đăng nhập vào hệ thống và vào Tab Tin nhắn, sẽ có giao diện như bên dưới

|                                                               | ©SMS                                          |                                                                |              |       |                  |             |         | Số dư: 1,076,080 đ worldedu.vn 😯 |                                                                                      |
|---------------------------------------------------------------|-----------------------------------------------|----------------------------------------------------------------|--------------|-------|------------------|-------------|---------|----------------------------------|--------------------------------------------------------------------------------------|
|                                                               | NHẨN TIN                                      | LỊCH HỆN EM                                                    | AIL MARKETIN | IG Em | ail SMS KHÁC     | H HÀNG N    | AP TIÊN | TIỆN ÍCH                         | + Tạo tin nhân                                                                       |
| i≣ Danh sách tin nhắn đã tạo     Thiết lập tin nhắn sinh nhật |                                               |                                                                |              |       |                  |             |         |                                  |                                                                                      |
| 11                                                            | ID Nôi dung Từ 01/05/2015 🗑 Đến 01/07/2015 🗭  |                                                                |              |       |                  |             |         |                                  |                                                                                      |
|                                                               | Xuất bảo cảo     Xuất bảo cảo đt     Tim kiếm |                                                                |              |       |                  |             |         |                                  |                                                                                      |
|                                                               | Loại tin nhắi                                 | n Tất cả                                                       | •            |       |                  |             |         |                                  | Tích hợp SMS API                                                                     |
|                                                               | ID <b>T</b>                                   | Nội dung 🛛 🕇                                                   | Số tin gửi   | Thành | Thời gian gửi    | Trạng thái  | Br      | Thao tác                         | Giúp bạn xây dựng các tính                                                           |
|                                                               |                                               | Kinh moi PH & HS<br>tham gia buoi Toa<br>dam va PV Hoc Bong    |              |       |                  |             |         |                                  | Website/phần mềm của bạn<br>Chi tiết tham khảo tại đây                               |
|                                                               | 10631507                                      | Saint Johns High<br>School-17h30                               | 8897         | 8897  | 10/06/2015 16:44 | Đã gửi xong | DHWor   | × 👁                              | Tài khoản của bạn                                                                    |
|                                                               |                                               | ngay 12/06 tai 161<br>Dong Khoi, Lau 5,<br>Q.1. DK 0906799394. |              |       |                  |             |         |                                  | Tài khoản chính: <mark>1,076,080 đ</mark><br>Tài khoản khuyến mãi: <mark>00 đ</mark> |
|                                                               |                                               | Toa dam "Hoc tap<br>thanh cong de nop ho<br>so vao TOP 100 DH  |              |       |                  |             |         |                                  | Mời thêm bạn bè                                                                      |
|                                                               | 9824686                                       | My"; PV Hoc Bong<br>Trung hoc Fairmont,<br>Bang Cali (10.30%)  | 8676         | 8676  | 12/05/2015 16:51 | Đã gửi xong | DHWor   | × 👁                              | Mời thành công 1 bạn: + 2000đ<br>Ban bè nap tiền : + 10% số tiền                     |

Để xem chi tiết bạn có thể bấm vào biểu tượng hình Con mắt.